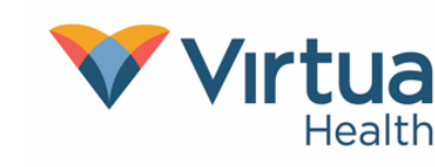

## TIP SHEET

### Discharge Sign Off Column and SmartText Documentation

The purpose of the Discharge Sign Off column is to assist Hospitalists with visibility of when a consulting provider signs off on the discharge of a patient. This tip sheet describes the use of the Discharge Sign Off Column, the available SmartTexts and how to add the Discharge Sign Off Column to your My Lists

#### **Discharge Column Workflow**

- 1. The top portion of the column will display an icon if there are Active or Completed Provider Consult Orders on the patient
  - a. Hover over the icon to see a report of the orders:

| Consult Orders                                                                                                    | Expand   Hide           |
|----------------------------------------------------------------------------------------------------|-------------------------|
| (From admission, onward)                                                                                               |                         |
| Ordered                                                                                                    | Start                   |
| 06/29/23 1616 > Inpatient Consult to Pulmonary Disease Once Specialty: Pulmonary Disease Provider: Anna Ahn, MD        | 06/29/23 1616           |
| 06/29/23 1616 > Inpatient Consult to Gastroenterology Once Specialty: Gastroenterology Prov<br>Melville J Ackerman, MD | vider: 06/29/23 1616    |
| 06/29/23 1616 > Inpatient Consult to Cardiology Once Specialty: Cardiology Provider: David A                           | Altimore, 06/29/23 1615 |

- c. The icon will update with a green check if all Consult Orders are Completed:
- 2. The bottom port of the column displays a report when you hover that tracks if a Consulting Provider has used their Discharge Sign Off SmartText within a Note:

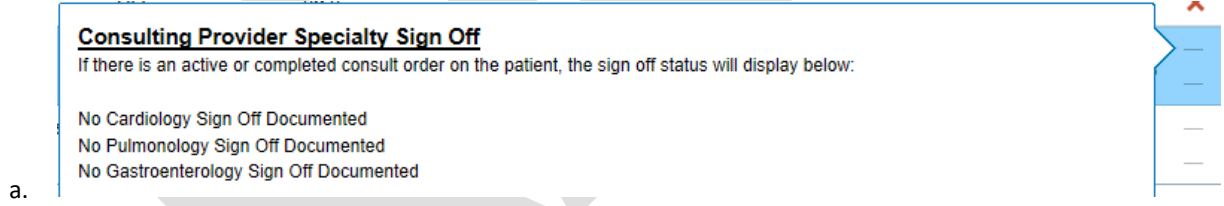

3. The text within the report will update and Green Check mark will display once ANY Consulting Provider has signed off using the given SmartText:

a.
Consulting Provider Specialty Sign Off
If there is an active or completed consult order on the patient, the sign off status will display below:
Cardiology Signed Off
No Pulmonology Sign Off Documented
No Gastroenterology Sign Off Documented

4. If a consulting provider has used the .DISREMOVAL SmartPhrase to remove their signoff a Red X will appear in the column:

#### Consulting Provider Specialty Sign Off

If there is an active or completed consult order on the patient, the sign off status will display below:

5. Cardiology Sign Off Removed

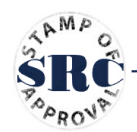

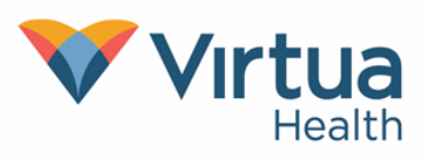

# TIP SHEET

## Discharge Sign Off Column and SmartText Documentation

### **Available SmartPhrases**

We currently have SmartPhrases available for nine specialties to Sign Off on the discharge of the patient within their Note.

- Cardiology .DISCAR
- Pulmonology .DISPUL
- Gastroenterology .DISGI
- Podiatry .DISPOD
- Surgery General .DISGE
- Infectious Disease .DISID
- Pulmonology .DISPUL
- Neurology .DISNEURO
- Orthopedic .DISORTH
- Nephrology .DISNEPH
- Discharge Removal .DISREMOVE Used to remove your documented sign off if needed. Choose from the list of specialties

### Adding the Discharge Column to your My Lists

1. Click Properties from the "Edit List" menu in the Patient Lists Activity:

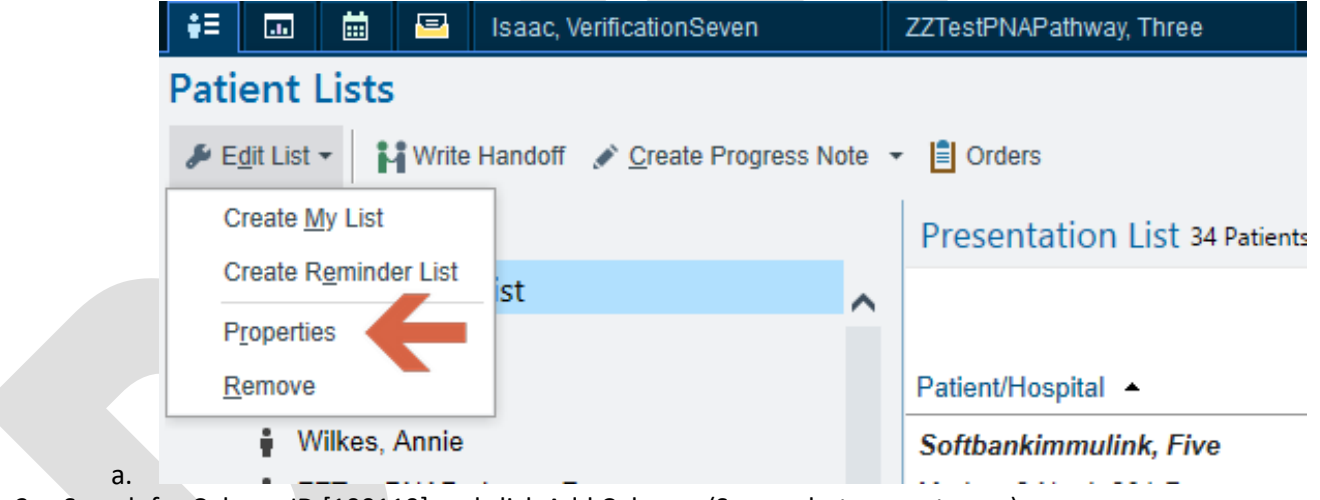

2. Search for Column ID [100119] and click Add Column: (Screenshot on next page)

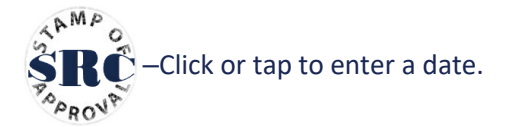

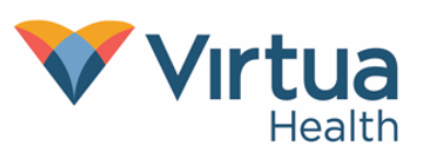

## **TIP SHEET**

## **Discharge Sign Off Column and SmartText Documentation**

| Name: Presentati                  | ion List                                                                                                    |
|-----------------------------------|----------------------------------------------------------------------------------------------------|
| Owner: INPATIEN                   | IT, ATTENDING PHYSICIAN                                                                                                    |
| Available Columns 1 matches for ' | 100119' 100119                                                                                                    |
| Caption                           | Description                                                                                                    |
| 🖯 Consult Orders & Discharge Si   | ignoff Top Column Displays list of Active and Complete Consults-Icons appear when a consult order i                                            |
|                                   | active or all consults completeBoltom Column Displays Specialty Signoff from Discharge Smar<br>Icon appears consistantly when there is signoff |
|                                   | active or all consults completeboltom Column Displays Specialty Signoff from Discharge Smar<br>Icon appears consistantly when there is signoff |

3. You can adjust the column placement using the arrows. Click "Accept" when you are done

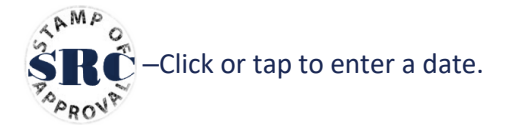